### 顺德环境监测

#### 功能简介

通过"市民之窗" 社区服务平台与顺德区综合服务信息平台接口对接,市民可以通过 任一"市民之窗"自助服务终端查询顺德区空气质量和河道水质监测信息。

#### 操作流程

1、在市民之窗首页面点击[顺德环境监测]应用功能按钮,如下图所示:

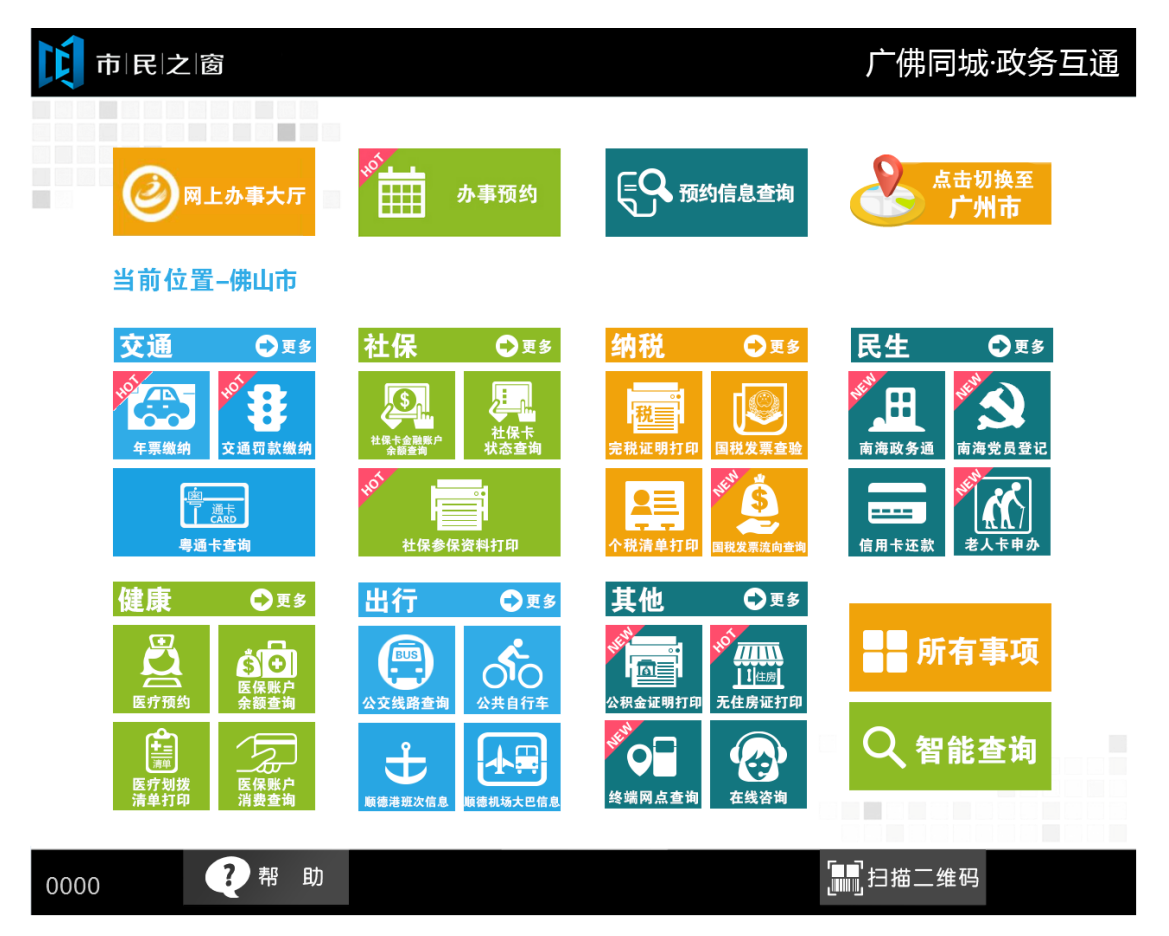

2.在[水质信息页面]查看引用水源相关的水质信息后,可点击[空气质量]按钮进行空气质量查 询,如下图所示:

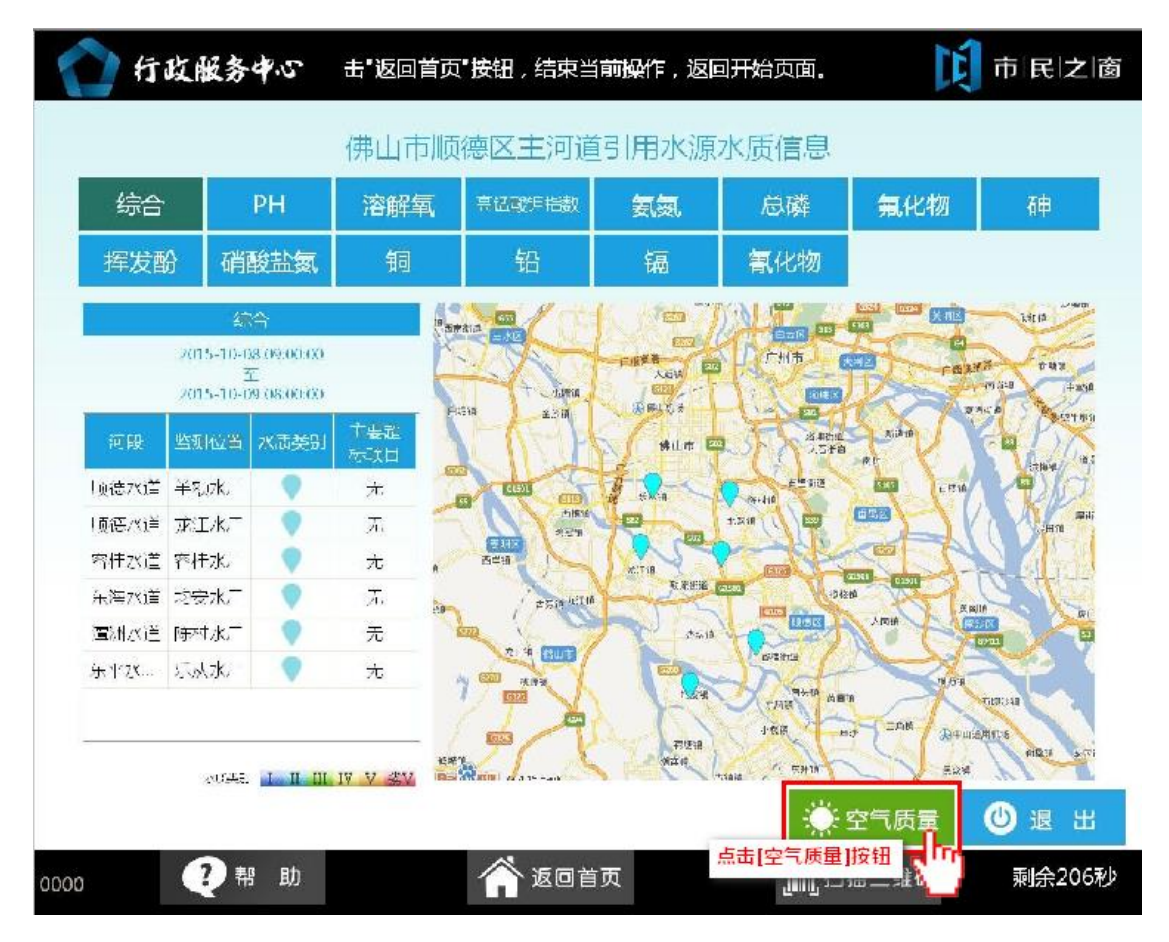

3. 在[空气质量实况信息页面]查看完相关的空气质量信息后可点击[退出]按钮,如下图所示:

## 前民之窗

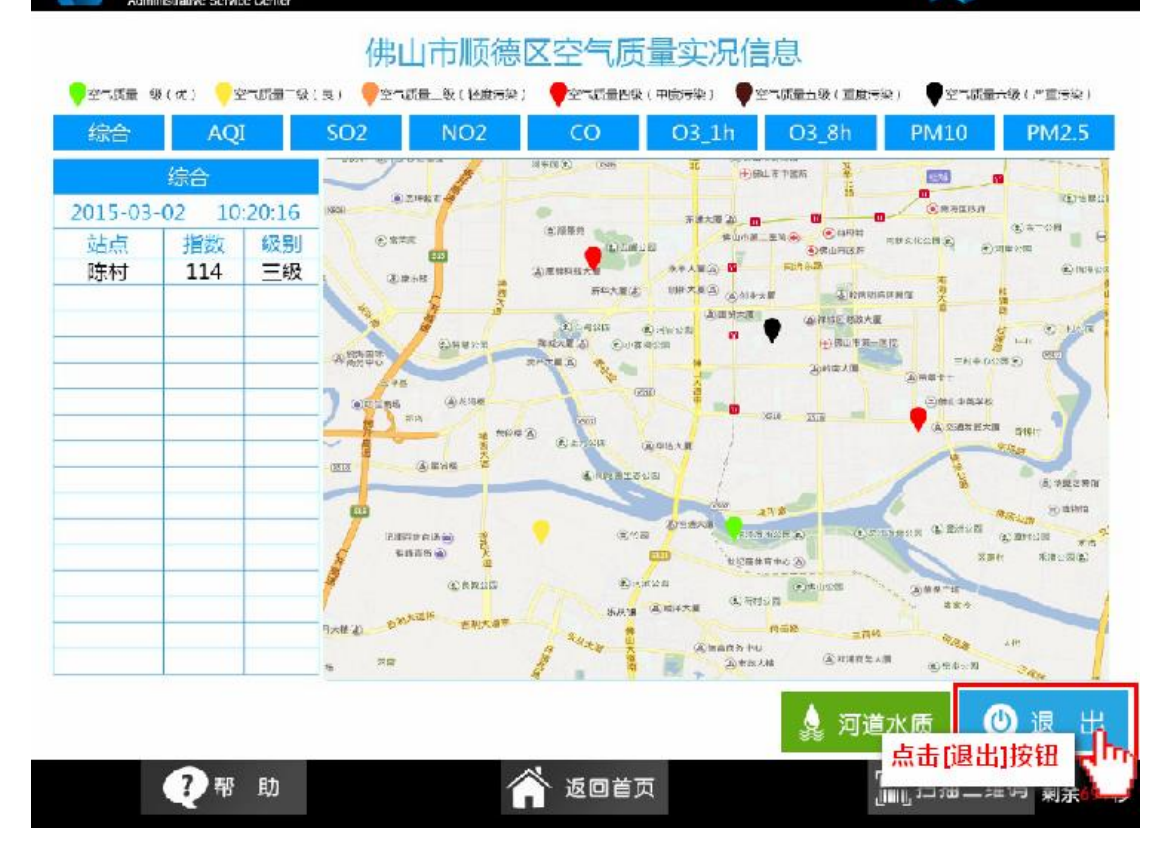

# 行政服务中心